Manage > My Profile > Change the NIP of Debit or Credit Card >

## Index

- » Change of the Debit or Credit Card PIN
- » Rejected Transaction

#### Page 1

| 2 |
|---|
| 4 |

### **Banca**Net

Manage > My Profile > Change the NIP of Debit or Credit Card >

#### » Change of the Debit or Credit Card PIN

In this page you can change the PIN, that you use in ATM's, of any of your debit or credit cards.

To request a PIN change for a card:

- 1. Choose the card you want to change the PIN.
- 2. Enter the current PIN of the card in the appropriate field.
- 3. Confirm the new PIN in the *Confirmation* field.
- 4. Click "Continue".
- 5. By clicking "Accept", the screen where you must enter the 8 digits of the dynamic key generated by your Banamex NetKey will be displayed.
- 6. The PIN of your card has been modified.

| Banamex                                                                                                    | 3:10:35 Centro de México   Ultimo acceso por Bancar                                                  | et: 9/03/10 a las 23:34:54                                                                | ange .                                                                               | Sucursales   www.b                                                   | anamex.com                                  |
|----------------------------------------------------------------------------------------------------|----------------------------------------------------------------------------------------------------|-------------------------------------------------------------------------------------------|--------------------------------------------------------------------------------------|----------------------------------------------------------------------|---------------------------------------------|
| Javier González Pérez jgonzalez@hotn                                                                                                    | nail.com   55.5545.6789   <u>Actualizar</u>                                                          |                                                                                           |                                                                                      | S Mis productos                                                      | 15 Mensajes                                 |
| CONSULTAS TRANSFERENCIAS Y F                                                                                                    | PAGOS INVERSIONES SERVICIOS ADICIONALI                                                               | S ADMINISTRACIÓN                                                                          |                                                                                      |                                                                      |                                             |
| Mi perfil   Cuentas propias Banam                                                                                                    | nex   Otras cuentas   Recepción de estado                                                            | s de cuentas Notificaciones Banamex                                                       |                                                                                      |                                                                      |                                             |
| Mi perfil                                                                                                    |                                                                                                    |                                                                                           |                                                                                      |                                                                      | 昌 ⑦                                         |
|                                                                                                    | Cambio de PIN de Tarietas                                                                            |                                                                                           |                                                                                      |                                                                      | 00                                          |
| Cambio de password                                                                                                    | Captura la información solicitada                                                                    |                                                                                           |                                                                                      |                                                                      |                                             |
| Consulta de contrato de Banca<br>Electrónica                                                                                              | Cambio de PIN                                                                                        | Tarjeta<br>-Por Seleccionar-                                                              |                                                                                      |                                                                      | v                                           |
| Inversión segura<br>Nuestros paquetes de<br>inversion garantizada.<br>•entérese aquí                                                      |                                                                                                    | No. de PIN de Tarjeta Actual                                                              |                                                                                      |                                                                      |                                             |
| ¿Qué deseas hacer?<br>» <u>Dá de alta tus pagos</u>                                                                                       |                                                                                                    | Confirmación                                                                              |                                                                                      |                                                                      |                                             |
| <ul> <li><u>recommission cliqueras</u></li> <li><u>ir a detaile de cuentas</u></li> <li><u>s configurar tus notificaciones</u></li> </ul> |                                                                                                    |                                                                                           |                                                                                      |                                                                      | Continuar                                   |
| Acceso móvil<br>La flexibilidad de la<br>con la comodidad m<br>>entérese aquí                                                             | banca<br>novil. Inversión segura<br>Nuestros paquetes de<br>inversion garantizada.<br>•entérese aquí | Retiro y Afore<br>Los paquetes de retiro más<br>atractivos del mercado.<br>•entérese aquí | Seguro Banamex<br>Tu tranquilidad y la de tu<br>familia cubiertas.<br>•entérese aquí | Promociones<br>Preventas, crédito, débito<br>y más<br>•entérate aquí | ceso n<br>flexibilic<br>h la corr<br>térese |
| 20000000000000000000000000000000000000                                                                                                    | DOCODOCOCOCOCOCOCOCOCOCOCOCOCOCOCOCOCOC                                                              | CIÓN                                                                                      |                                                                                      | Copyrisht   Legales                                                  | sitio es seguro?                            |

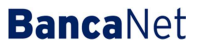

Page 2

## **Banca**Net

Manage > My Profile > Change the NIP of Debit or Credit Card >

Page 3

|                                                                 |                                                |                                                                         |                                     |                                            | Contáctenos   C                                    | Asistencia en línea   🕥                  |
|-----------------------------------------------------------------|------------------------------------------------|-------------------------------------------------------------------------|-------------------------------------|--------------------------------------------|----------------------------------------------------|------------------------------------------|
| ier González Pérez jgonzalez@hot                                | nail.com   55.5545.6789   <u>Actualizar</u>    |                                                                         |                                     |                                            | දිදි <u>Mis</u>                                    | productos X15 Mens                       |
| ONSULTAS TRANSFERENCIAS Y                                       | PAGOS INVERSIONES SERVICIOS ADICIONALES        |                                                                         |                                     |                                            |                                                    |                                          |
| perfil   Cuentas propias Banar                                  | ex   Otras cuentas   Recepción de estados de   | cuentas   Notificaciones Baname                                         | ×                                   |                                            |                                                    |                                          |
| Mi perfil                                                       |                                                |                                                                         |                                     |                                            |                                                    |                                          |
| ambio de password                                               | Cambio de PIN de Tarjetas                      |                                                                         |                                     |                                            |                                                    |                                          |
| ambio de PIN                                                    | Cambia da DIN da Taviata ha aida anlianda      |                                                                         |                                     |                                            |                                                    |                                          |
| onsulta de contrato de Banca<br>lectrónica                      | Su PIN de Tarjeta ha sido modificado           |                                                                         |                                     |                                            |                                                    |                                          |
|                                                                 | Tarjeta: Pagomático M.N 796 ALIAS9             |                                                                         |                                     |                                            |                                                    |                                          |
| ventérese aquí       Qué deseas hacer?                          |                                                |                                                                         |                                     |                                            |                                                    |                                          |
| Dá de alta tus pagos                                            |                                                |                                                                         |                                     |                                            |                                                    |                                          |
| Administrar chequeras                                           |                                                |                                                                         |                                     |                                            |                                                    |                                          |
| Ir a movimientos                                                |                                                |                                                                         |                                     |                                            |                                                    |                                          |
| <u>ir a detalle de cuentas</u><br>Configurar tus notíficaciones |                                                |                                                                         |                                     |                                            |                                                    |                                          |
|                                                                 |                                                |                                                                         |                                     |                                            |                                                    |                                          |
|                                                                 |                                                |                                                                         |                                     |                                            |                                                    |                                          |
|                                                                 | banca Inversión segura<br>Nuestros paquetes de | Retiro y Afore<br>Los paquetes de retiro más<br>atractivos del mercado. | Seguro I<br>Tu tranqu<br>familia cu | danamex<br>iilidad y la de tu<br>ibiertas. | Promociones<br>Preventas, crédito, débito<br>y más | Acceso n<br>La flexibilic<br>con la corr |
| La flexibilidad de la<br>con la comodidad<br>entérese aquí      | inversion garantizada.                         | •entérese aquí                                                          | •enteres                            | e aqui                                     | - enterate aqui                                    | enterese                                 |

#### **Remember:**

• If you do not remember the PIN of your card, you can request its reset at the Banamex branch where you opened your account, or with your Business Service executive.

Manage > My Profile > Change the NIP of Debit or Credit Card >

#### » Rejected Transaction

In case there is a mistake in the application of the transaction, a message with the following information will be shown:

- 1. Name of the transaction: It displays the title of the transaction you tried to make.
- 2. Cause: Error description.
- 3. What can I do? It provides a possible solution to the problem.
- 4. If the suggested solution is not satisfactory, you can contact Customer Service at 1226 3990 or 01 800 110 3990.
- 5. Remember to have the code that appears in the message on hand, since the executive on the phone will request it to solve your problem more easily. You can print this message by clicking on the "print"

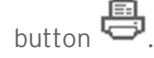

6. Click "Continue".

## **Banca**Net

Page 4